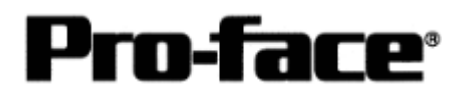

# <u>连接 Rockwell(Allen-Bradley)</u>

# <u>SLC500 系列 – 串口</u>

 系统结构

 Image: Comparison of Comparison of Comparis

GP

| 机型  | 系列          | 注释 |
|-----|-------------|----|
| GP  | GP70 系列     |    |
|     | GP77/77R 系列 |    |
|     | GP2000 系列   |    |
| GLC | GLC2000 系列  |    |

\* 本说明中不包含与手持机型连接的信息。

| CPU                  | Computer Link 模块 | Communication<br>(通讯方式) | 连接电缆                    | GP |
|----------------------|------------------|-------------------------|-------------------------|----|
| SLC-5/03<br>SLC-5/04 | CPU 上的连接模块       | RS-232C                 | 请参阅:第19页<br><b>连接方式</b> |    |

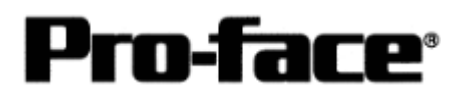

串口通讯连接手册

## 连接 GP 和 PLC 的步骤

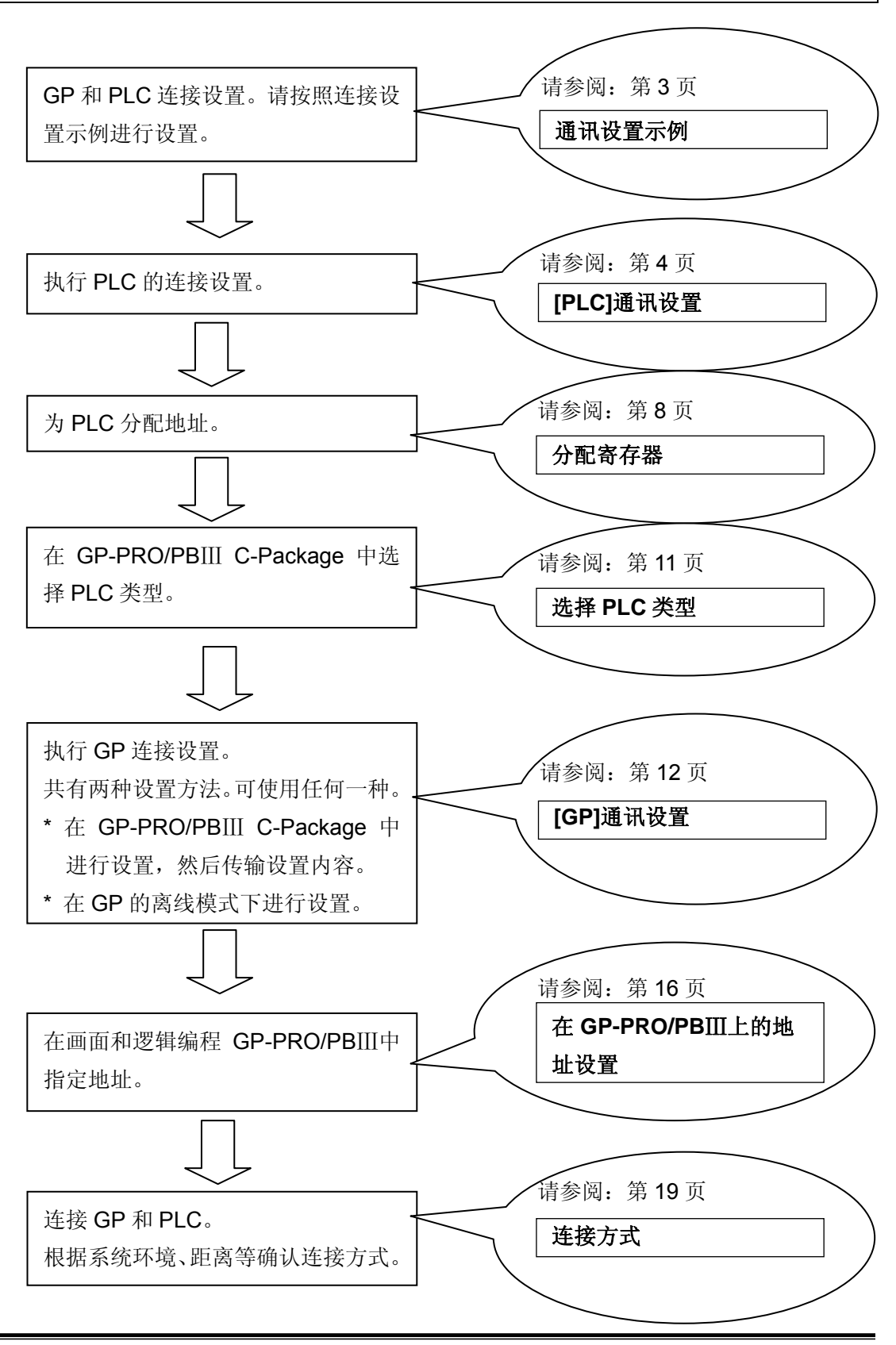

2003© Digital Electronics Corporation 版权所有,保留所有权利 Rockwell(Allen-Bradley) ControlLogix 系列-2

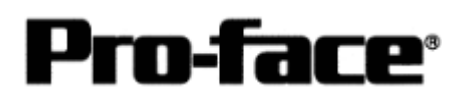

# 通讯设置示例

| GP 设置                      |            | PLC                   | 设置               |  |
|----------------------------|------------|-----------------------|------------------|--|
| Communication Rate(通讯速度)   | 19,200bps  | Baud Rate(波特率)        | 19,200bps        |  |
| Data Length(数据长度)          | 8位         |                       |                  |  |
| Stop Bit(停止位)              | 1位         |                       |                  |  |
| Parity(奇偶位)                | Even(偶校验)  | Parity(奇偶位)           | Even(偶校验)        |  |
| Control(控制)                | ER Control |                       |                  |  |
| Communication Format(通讯方式) | RS-232C    |                       |                  |  |
|                            |            | Communication Driver  | DF1 HALF-DUPLEX  |  |
|                            |            | (通讯驱动程序)              | SLAVE *1         |  |
|                            |            | Duplicate Packet      | DISABLE *1       |  |
|                            |            | Detection(允许重复检测)     |                  |  |
|                            |            | Error Detection(错误检查) | BCC *1           |  |
|                            |            | Control Line(控制线)     | NO HANDSHAKING*1 |  |
| Unit No.(设备号)(DH GP)*2     | 0          | Station Address(站地址)  | 0                |  |

\*1 采用任何其他设置都将不能运行。

\*2 请为"Station Address"和"Unit No.(DH GP)"设置相同的值(十进制值)。不必设置 DH PLC 地址。

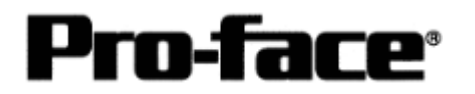

#### [PLC]通讯设置

执行 SLC500 PLC 通讯设置需要两个程序。

- 1. RSLinx --连接 PLC 和 PC 的软件, PC 上安装了 RSLogix500(本例使用 V2.41.00 版本。)
- 2. RSLogix500 梯形图软件(本例使用 V5.20.00 版本。)
  - \* RSLogix500 上的通讯设置

在创建梯形图之前请用 RSLinx 连接 PLC 和 PC。(详情请咨询 Rockwell 公司)

- 1) 启动 RSLogix500。
- 2) 选择 CPU 类型。

| Select Processor T                                                                                                    | ype                                                                                                    |                                                                                                    |                                                                      |                                                                                        |                            |              |          | ×      |
|----------------------------------------------------------------------------------------------------|----------------------------------------------------------------------------------------------------|----------------------------------------------------------------------------------------------------|----------------------------------------------------------------------|----------------------------------------------------------------------------------------|----------------------------|--------------|----------|--------|
| Pro                                                                                                    | ocessor Name                                                                                               |                                                                                                    |                                                                      |                                                                                        |                            |              |          | OK     |
| 1747-L552B                                                                                                    | 5/05 CP                                                                                                    | U - 32K                                                                                                    | Mem.<br>Mem                                                          | 0S501                                                                                  | Series                     | C            | <u> </u> | Cancel |
| 1747-L553<br>1747-L553                                                                                                    | 5/05 CF                                                                                                    | U = 64K<br>U = 32K                                                                                         | Mem.<br>Mem                                                          | 05501                                                                                  | JEI 163                    | 0            |          | Help   |
| 1747-L551<br>1747-L553<br>1747-L553<br>1747-L551<br>1747-L543C<br>1747-L542C<br>1747-L542C<br>1747-L543<br>1747-L543<br>1747-L542B<br>1747-L541 | 5/05 CF<br>5/05 CF<br>5/05 CF<br>5/05 CF<br>5/04 CF<br>5/04 CF<br>5/04 CF<br>5/04 CF<br>5/04 CF<br>5/04 CF | Ŭ - 16K<br>Ŭ - 64K<br>Ŭ - 32K<br>Ŭ - 16K<br>Ŭ - 64K<br>Ŭ - 32K<br>Ŭ - 16K<br>Ŭ - 32K<br>Ŭ - 32K<br>Ŭ - 16K | Mem .<br>Mem .<br>Mem .<br>Mem .<br>Mem .<br>Mem .<br>Mem .<br>Mem . | OS501<br>OS500<br>OS500<br>OS401<br>OS401<br>OS401<br>OS401<br>OS401<br>OS401<br>OS401 | Series<br>Series<br>Series | cuc          | •        |        |
| Communication se                                                                                                    | ettings<br>Proci                                                                                           | essor Node:                                                                                                |                                                                      |                                                                                        | . Re                       | ply Timeout: |          |        |
| AB_DF1-1                                                                                                    | <u> </u>                                                                                                   | Decimal (:<br>Octal)                                                                                       | =1                                                                   | Who Active                                                                             |                            | 0 (Se        | c.)      |        |

"Communication Settings(通讯设置)"处可采用默认设置。

3) 点击[Channel Configuration]。

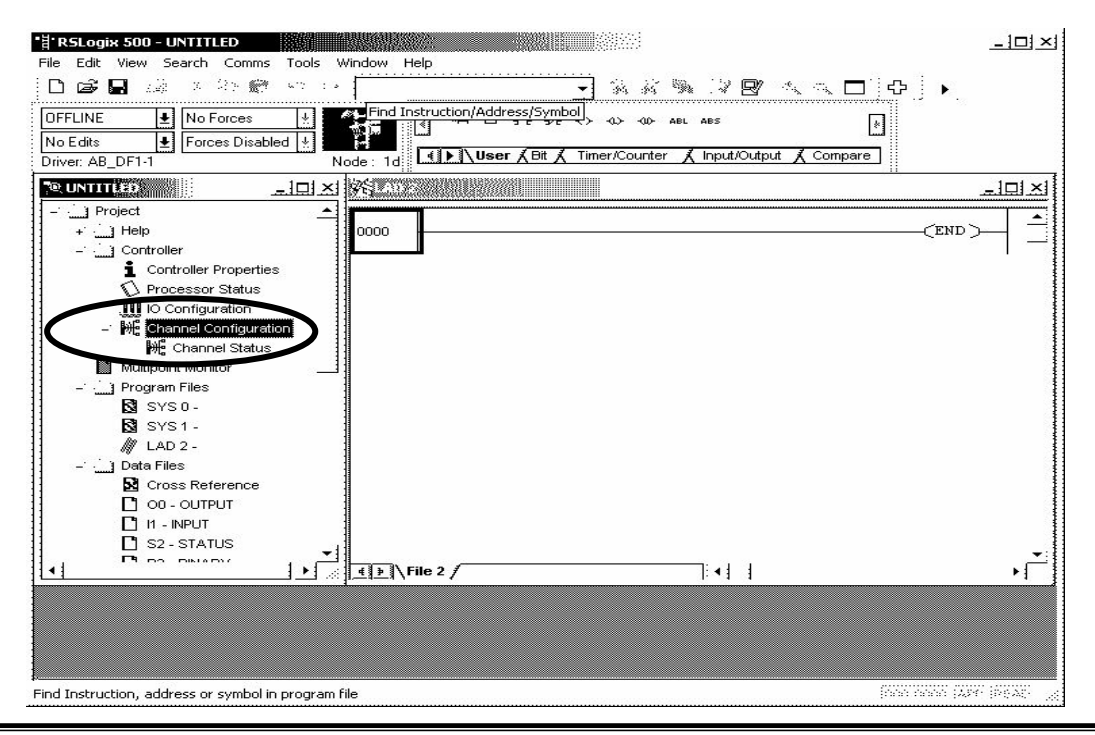

2003© Digital Electronics Corporation 版权所有,保留所有权利 Rockwell(Allen-Bradley) ControlLogix 系列一4

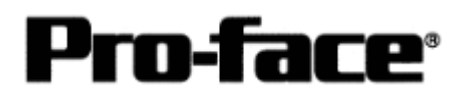

| aud 19200                                                | alf Duplex Slave                                                     | imal)                                                                         |
|----------------------------------------------------------|----------------------------------------------------------------------|-------------------------------------------------------------------------------|
| Parity EVEN                                              |                                                                      |                                                                               |
|                                                          |                                                                      |                                                                               |
|                                                          |                                                                      |                                                                               |
|                                                          |                                                                      |                                                                               |
| Protocol Control                                         |                                                                      | Dell Timory & (r20 pro)                                                       |
| Protocol Control<br>Control Line No I<br>Error Detection | Handshaking<br>BCC                                                   | Poll Timeout (x20 ms) 50                                                      |
| Protocol Control<br>Control Line No I<br>Error Detection | Handshaking<br>BCC<br>T EOT Suppression<br>Duplicate Packet Detect   | Poll Timeout (x20 ms) 50                                                      |
| Protocol Control                                         | Handshaking<br>BCC<br>T EOT Suppression<br>T Duplicate Packet Detect | Poll Timeout (x20 ms) 50<br>Message Retries 3<br>Pre Transmit Delay (x1 ms) 0 |

4) 将弹出一个对话框。然后双击[Channel 0]选项卡,设置通道。

| 设置项目             | 设置内容            | 备注                    |
|------------------|-----------------|-----------------------|
| Baud Rate        | 19200bps        |                       |
| Parity           | Even            |                       |
| Communication    | DF1 Half-Duplex |                       |
| Driver           |                 |                       |
| Duplicate Packet | Disable         | 采用其他设置系统将无法运行。        |
| Detection        |                 |                       |
| Error Detection  | BCC             | 采用其他设置系统将无法运行。        |
| Control Line     | No Handshaking  | 采用其他设置系统将无法运行。        |
| Station Address  | 0~255           | 设置为与 GP 的 DH GP 地址相同。 |

\* 其他设置可采用默认值。

5) 完成设置后点击[OK]按钮。

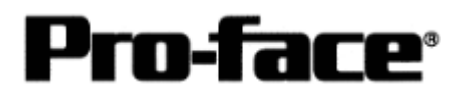

6) 下载驱动程序设置。点击[OFFLINE], 然后选择[Download...]。

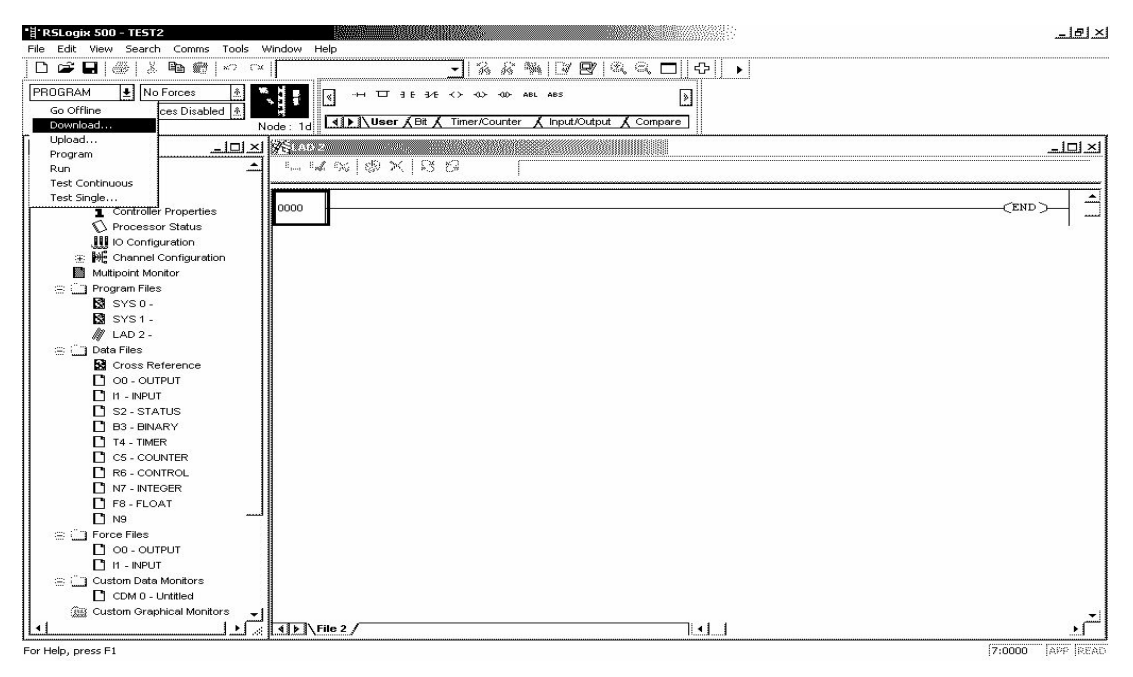

7) 将弹出以下对话框,请点击[OK]按钮。

| Revision Note         |                     |                       |             |    |        | × |
|-----------------------|---------------------|-----------------------|-------------|----|--------|---|
| T Do not prompt me fo | or revision notes a | gain.                 |             |    | Or     | 1 |
| Path: C:\PROGRAM      | FILES\ROCKWEL       | LL SOFTWARE\RSLOG     | GIX 500     |    | UK     | 1 |
| Revision Note         |                     |                       | Version:    |    | Cancel |   |
|                       |                     |                       |             |    |        |   |
| File PLC Information  |                     |                       |             |    |        |   |
| Processor Name :      | UNTITLED            |                       | Station # : | 1d |        |   |
| D                     | 1747.1552 57        | 05 CPU - 32K Mem - OS | 500         |    |        |   |

8) 将弹出以下警告对话框,请点击[Yes]。

| RSLogix | 500                                                                                                    | × |
|---------|----------------------------------------------------------------------------------------------------|---|
|         | Downloading Program<br>(UNTITLED) for 1747-L552 5/05 CPU - 32K Mem. O5500<br>To<br>(UNTITLED) 1747-L552B 5/05 CPU - 32K Mem. O5501 Series C<br>Driver:AB_DF1-1 at Node:1 | - |
|         | Are you sure you want to proceed with Download?                                                                                                    |   |

2003© Digital Electronics Corporation 版权所有,保留所有权利 Rockwell(Allen-Bradley) ControlLogix 系列一6

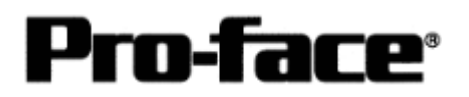

9) 将弹出以下警告对话框 "Loss of communication on OTHER channel (CH1) WILL occur." 请点击[Apply]。

Apply Channel Configuration to Grave Pro-

| $\left( \right)$ | Apply       | - |
|------------------|-------------|---|
|                  | $\sim$      | - |
|                  | Don't Apply |   |

-- COMMUNICATION CONFIGURATION IS DIFFERENT --

\* WARNING \* Loss of comunication on OTHER channel (CH1) WILL occur.

Accept new Configuration?

SLC500的端口设置完成。

在下载工程文件之前,请先确认 RSLogix 能够识别 SLC500 系列。

| Who Active                                                                                                    |           |
|----------------------------------------------------------------------------------------------------|-----------|
| Autobrowse Refresh                                                                                                    |           |
| 😑 🖳 Workstation, PFD                                                                                                    | Go Online |
| 岳 Linx Gateways, Ethernet     日    名書     日    日    日    日    日                                                                                          | Upload    |
| 표 🚺 01, 1756-L1/A LOGIX5550, ControllogixEther_test<br>은 뀲 AB_ETH-1, Ethernet                                                                            | Download  |
| <ul> <li>☐ 192.168.0.1, 1756-ENET/B, 1756-ENET/B</li> <li>□ □ Backplane, 1756-A4/A</li> <li>① 00, 1756-L1/A LOGIX5550, ControllogixEther_test</li> </ul> | Recent    |
| 01, 1756-ENET/B                                                                                                    | Apply     |
|                                                                                                    | Close     |
|                                                                                                    | Help      |
| Current Path: AB_DF1-1                                                                                                    |           |
| Path in Project.                                                                                                    |           |

(RSLinx/Who Active 画面)

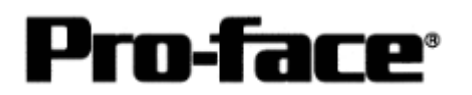

#### 分配寄存器

Rockwell PLC 所需的数组和元素数量是在 RSLogix500 中分配的。如果未在此处分配就将 PLC 连接至 GP/PLC,将发生主机通讯错误。

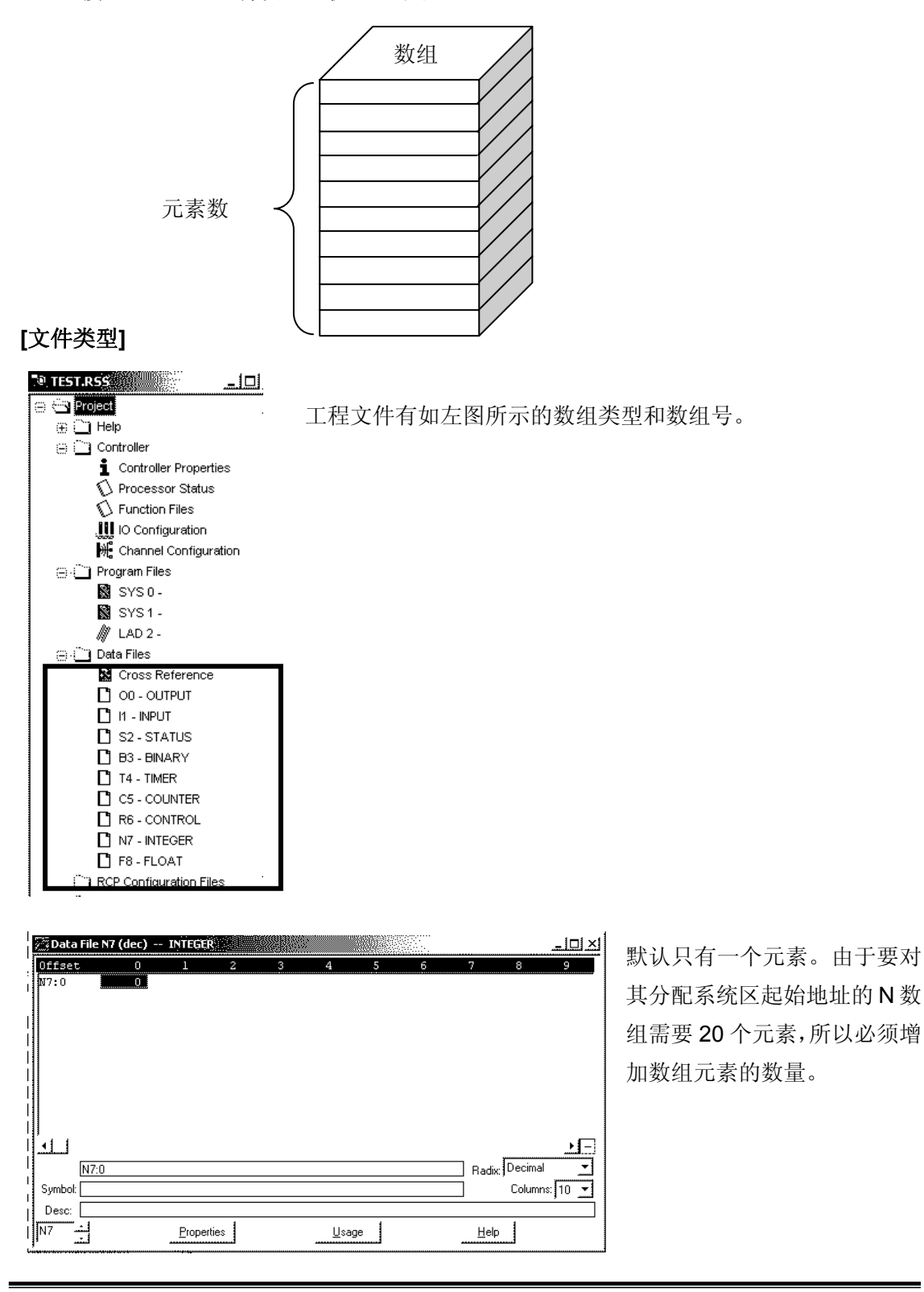

<sup>2003©</sup> Digital Electronics Corporation 版权所有,保留所有权利 Rockwell(Allen-Bradley) ControlLogix 系列-8

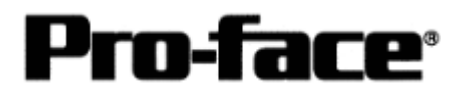

要增加这些元素数,请按左图进行设置。

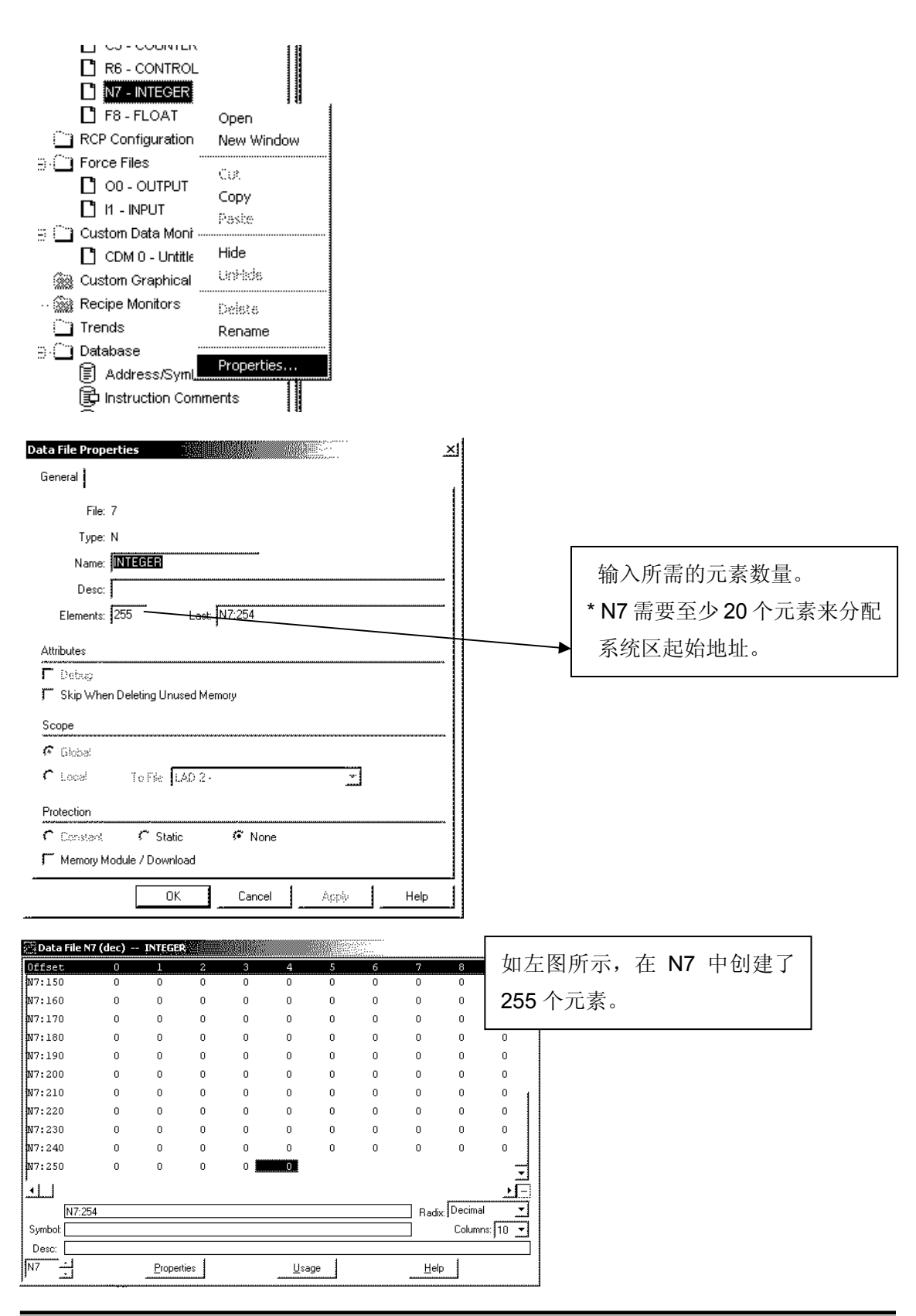

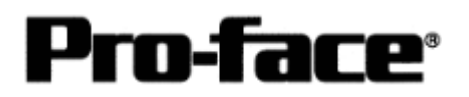

## [创建新数组]

使用 Rockwell PLC 可以创建多个数组。

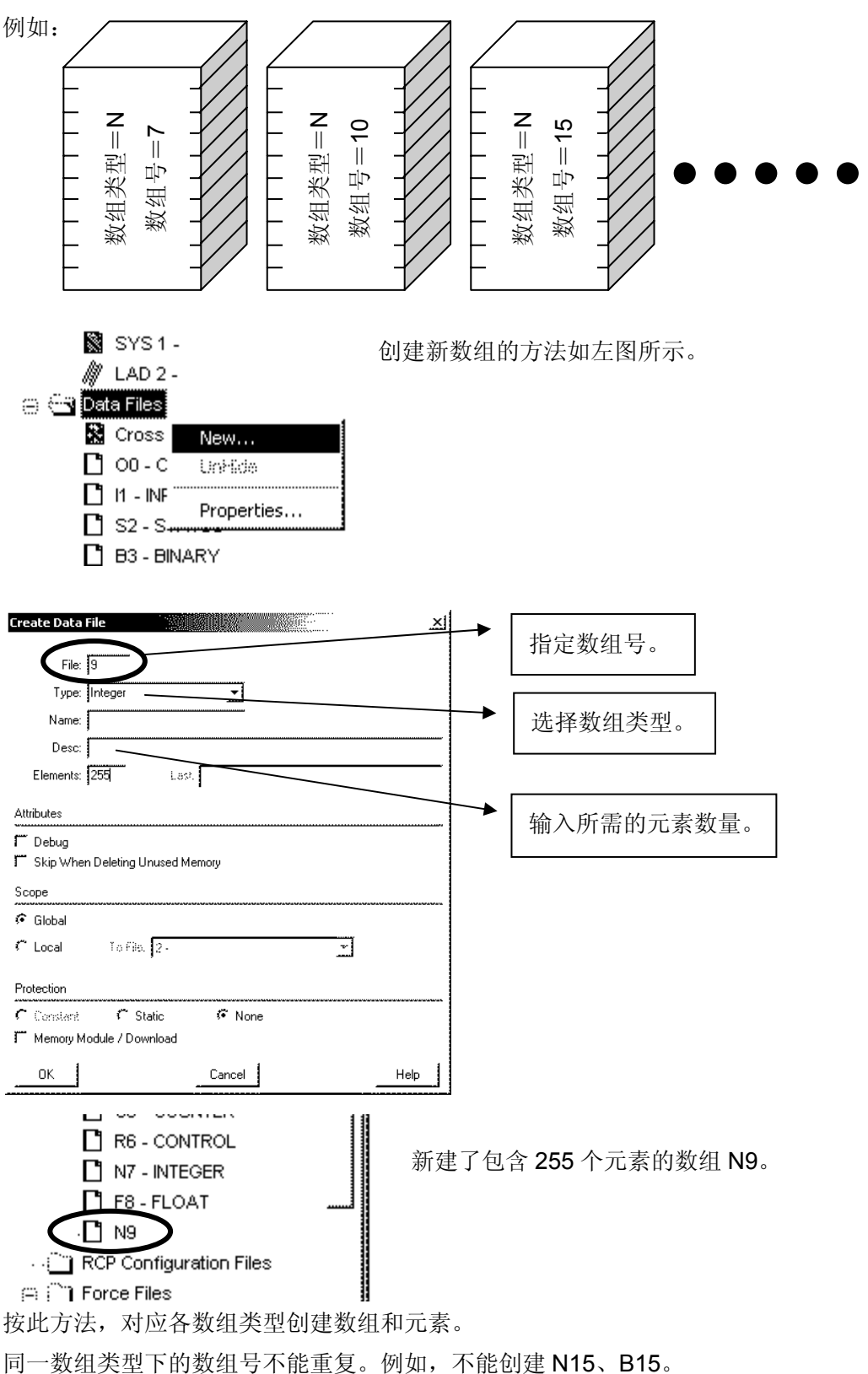

2003© Digital Electronics Corporation 版权所有,保留所有权利 Rockwell(Allen-Bradley) ControlLogix 系列-10

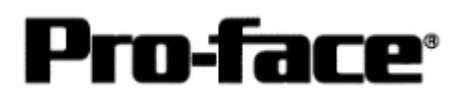

串口通讯连接手册

## 选择 PLC 类型

启动 GP-PRO/PBIII。

创建工程文件时请选择以下 PLC 类型。

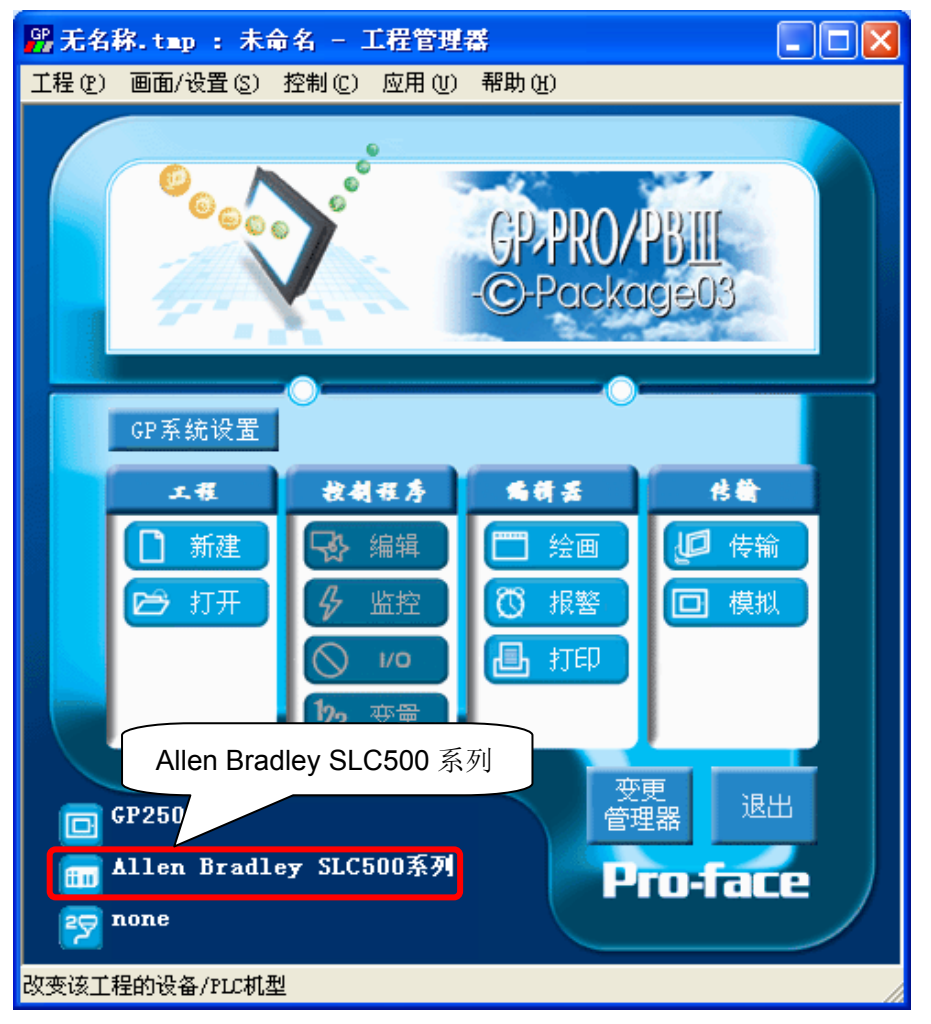

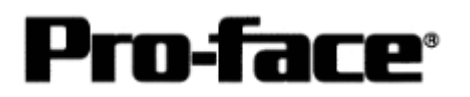

串口通讯连接手册

## [GP]通讯设置

1 GP-PRO/PBIII C-Package 设置。

在工程管理器上选择[GP 设置]。

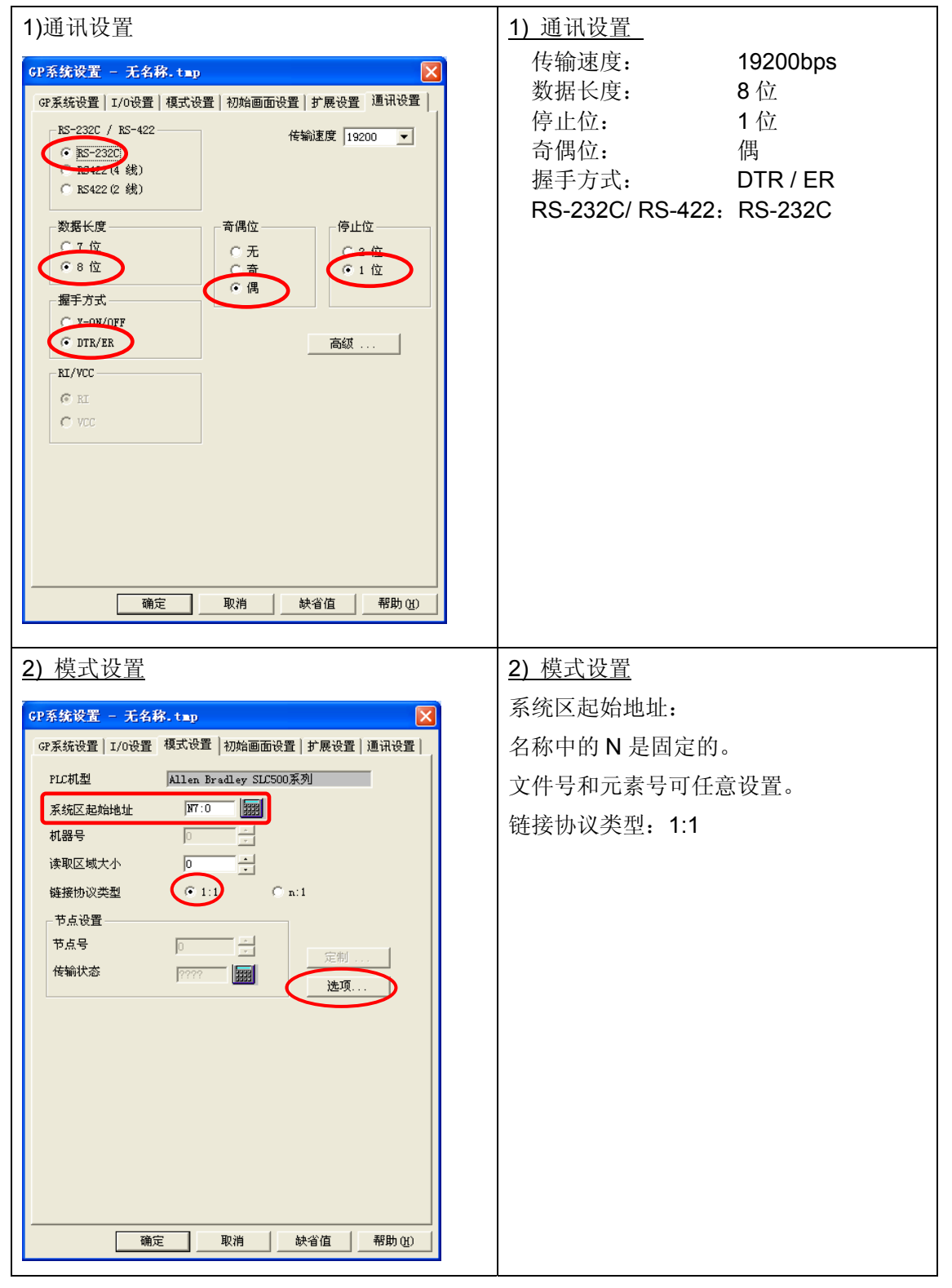

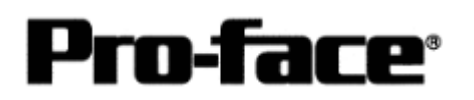

#### 串口通讯连接手册

| 3) 模式设置(DH 地址设置)                                | 3) 模式设置(DH 地址设置)                                                                |
|-------------------------------------------------|---------------------------------------------------------------------------------|
| 选项 🛛 🗙                                          | 点击[选项],设置 DH 地址。                                                                |
| DH 地址 (Dec) 确定<br>GP号 1 · 取消<br>PLC号 0 · 帮助 (L) | DH 地址(DEC)<br>GP 号: 任意地址(0 - 255)<br>PLC 号: 任意地址(0 - 255)<br>* GP 号和 PLC 号必须一致。 |
|                                                 |                                                                                 |

# 选择[传输] --> [设置] --> [传输设置]。

| <u>4) 传输设置</u>                                                                                                    | 4) 传输设置  |    |
|----------------------------------------------------------------------------------------------------|----------|----|
| 传输设置                                                                                                    | GP 系统画面: | 勾选 |
| 放送信息       通讯端口         ● はな発電面(1)       ● こくなる電気(1)         ● こくなる電気(1)       ● こくなる電気(1)         ● 認知業は転防能にSV数量(CF卡)(2)       ○ COM口(2)         ● 認知業は転防能にSV数量(CF卡)(2)       ○ COM口(2)         ● 認知業は転防能にSV数量(CF卡)(2)       ○ COM口(2)         ● 認力業は転防能       ● COM口(2)         ○ COM口(2)       ○ COM口(2)         ○ COM口(2)       ○ COM口(2)         ○ COM口(2)       ○ COM口(2)         ○ COM口(2)       ○ COM口(2)         ○ COM口(2)       ○ COM口(2)         ○ COM口(2)       ○ COM口(2)         ○ COM口(2)       ○ COM口(2)         ○ COM口(2)       ○ COM口(2)         ○ COM口(2)       ○COM口(2)         ○ COM口(2)       ○COM口(2)         ○ COM口(2)       ○COM口(2)         ○ COM口(2)       ○COM口(2)         ○ COM口(2)       ○COM口(2)         ○ COM口(2)       ○COM口(2)         ○ COM口(2)       ○COM口(2)         ○ COM口(2)       ○COM口(2)         ○ COM口(2)       ○COM口(2)         ○ COM口(2)       ○COM口(2)         ○ COM口(2)       ○COM口(2)         ○ COM口(2)       ○COM口(2)         ○ COM口(2)       ○COM(2)         ○ COM(2)       ○COM(2) |          |    |
|                                                                                                    |          |    |

完成设置后传输到 GP。

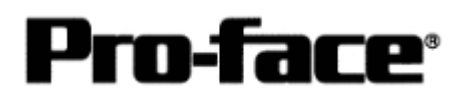

# **2 GP** 设置

| 1) 确认驱动协议和版本                                                                                                    | 1) 确认驱动协议和版本                                                |
|----------------------------------------------------------------------------------------------------|-------------------------------------------------------------|
| MAIN MENU         '03/00/00         00:00           1         INITIALIZE         SCREEN DATA TRANSFER         3         SELF-DIAGNOSIS           3         SELF-DIAGNOSIS         4         RLN           2         RLN         MAIN MENU         4           4         RLN         AB_SLC500 V3.48         4 | 如 果 选 择 了 "Allen-Bradley SLC500<br>Series",将显示: "AB_SLC500" |
| <u>2)</u> 通讯设置                                                                                                    | 2) 通讯设置                                                     |
|                                                                                                    | MAIN MENU                                                   |
|                                                                                                    | ↓<br>INITIALIZE                                             |
| SET UP STO                                                                                                    |                                                             |
| 2 SET UP PRINTER<br>3 SET UP TOUCH PAREL<br>4 COMMINICATION SETUP<br>5 SOUND SETTINGS                                                                                                    | SET UP SIO                                                  |
|                                                                                                    | COMMUNICATION RATE: 19200bps                                |
| SET UP STO<br>COMMUNICATION RATE 2400 4800 9800 19200 8400 57800 115200                                                                                                    | DATA LRNGTH: 8 Bits                                         |
| DATA LENSTH 7 8<br>STOP BIT 1 2                                                                                                    | PARITY: Even                                                |
| PARITY OFF 000 SVEN                                                                                                    | CONTROL : ER-Cntrl                                          |
| COMMUNICATION FORMA RS232C 4 LINE 2 LINE                                                                                                    | COMMUNICATION FORMAT : RS-2320                              |
|                                                                                                    |                                                             |
|                                                                                                    |                                                             |

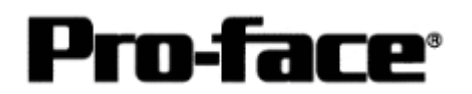

串口通讯连接手册

| 3) PLC 设置<br>MAIN MENU<br>INITIALIZE<br>SET UP 1/0<br>PLC SETUP<br>4 INITIALIZE MEMORY<br>5 SET UP TIME<br>6 SET UP SCREEN                                                                                                    | 3) PLC 设置<br>MAIN MENU<br>↓<br>INITIALIZE<br>PLC SETUP<br>PLC SETUP                                                                                                    |
|----------------------------------------------------------------------------------------------------|----------------------------------------------------------------------------------------------------|
| SET UP OPERATION SURROUNDINGS MENU<br>1:1 n:1<br>1 SET UP OPERATION SURROUNDINGS                                                                                                    | SET UP OPERATION SURROUNDINGS<br>MENU 1: 1                                                                                                    |
| SET UP OPERATION SUPROUNDINGS       SET       CANCEL         SYSTEM DATA AREA START FILE       [ N007 ]         START ADDRESS       [ 0 ]         DH ADDRESS (DECIMAL) GP       [ 0 ]         PLC       [ 0 ]         SYSTEM AREA       READING AREA SIZE (0-256)       [ 0 ]         1       2       3       4       5       6       7       8       9       0       1       4       85 | SYSTEM DATA AREA<br>START FILE: 名称中的 N 固定。数组号(任<br>意)<br>START ADDRESS: 元素号(任意)<br>DH ADDRESS GP: 任意地址(0 - 255)<br>DH ADDRESS PLC: 任意地址(0 - 255)<br>* GP 号和 PLC 号必须一致。 |

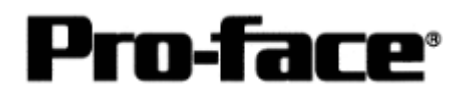

## 在 GP-PRO/PBIII的地址设置

因为存在两个以上的数组,GP-PRO/PBIII与其他公司的 PLC 在地址命名方法上有所不同。

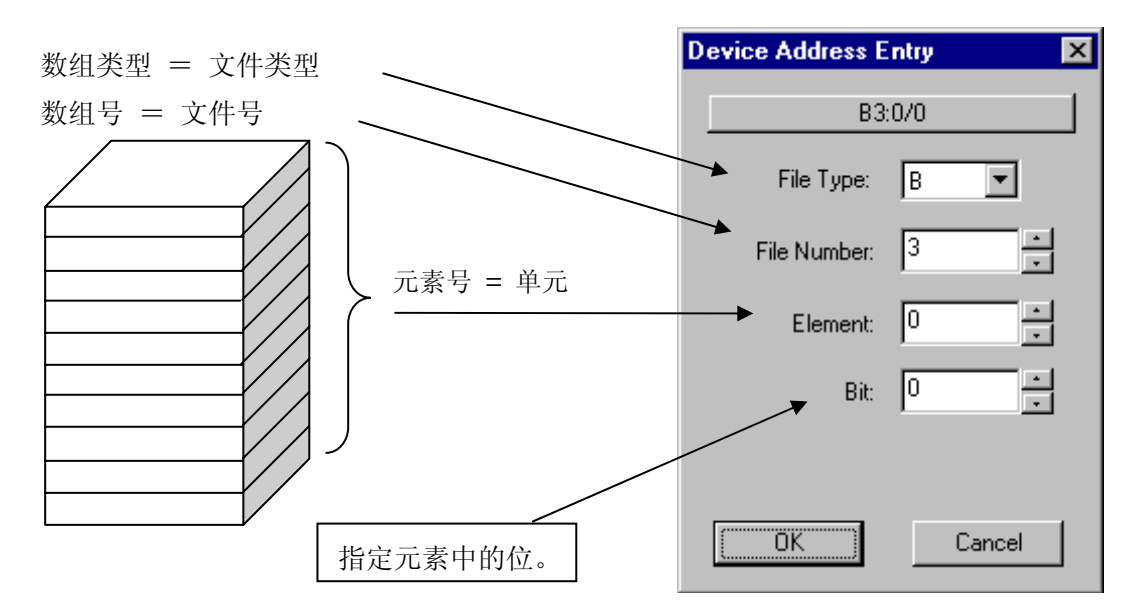

![](_page_15_Figure_6.jpeg)

![](_page_16_Picture_0.jpeg)

\* 可指定的文件号和元素号。

| 寄存器               | 位地址                                                | 字地址                                                    | 备注         |     |
|-------------------|----------------------------------------------------|--------------------------------------------------------|------------|-----|
| 位                 | B003:000/00-B003:255/00<br>B009:000/00-B255:255/00 | B003:000-B003:255<br>B009:000-B255:255                 | *1, *2     | H/L |
| 定时器<br>(TT: 触发位)  | T004000/TT-T004:255/TT<br>T009:000/TT-T255:255/TT  | -                                                      | *4         |     |
| 定时器<br>(DN: 完成位)  | T004:000/TT-T004:255/TT<br>T009:000/TT-T255:255/TT | -                                                      | *4         |     |
| 定时器<br>(PRE:预设值)  | -                                                  | T004:000.PRE-T004:255.PRE<br>T009:000.PRE-T255:255.PRE | *3         |     |
| 定时器<br>(ACC: 当前值) | -                                                  | T004:000.ACC-T004:255.ACC<br>T009:000.ACC-T255:255.ACC | *3         |     |
| 计数器<br>(CU:加计数)   | C005:000/CU-C005:255/CU<br>C009:000/CU-C255:255/CU | -                                                      | *4         | L/H |
| 计数器<br>(CD: 减计数)  | C005:000/CD-C005:255/CD<br>C009:000/CD-C255:255/CD | -                                                      | *4         |     |
| 计数器<br>(DN: 完成位)  | C005:000/DN-C005:255/DN<br>C009:000/DN-C255:255/DN | -                                                      | *4         |     |
| 计数器<br>(PRE: 预设值) | -                                                  | C005:000.PRE-C005:255.PRE<br>C009:000.PRE-C255:255.PRE | *3         |     |
| 计数器<br>(ACC: 当前值) | -                                                  | C005:000.ACC-C005:255.ACC<br>C009:000.ACC-C255:255.ACC | *3         |     |
| 整型                | -                                                  | N007:000-N007:255<br>N009:000-N255:255                 | *1, *2, *5 | H/L |
| 浮点型               | -                                                  | F008:000-F255:255                                      |            | L/H |

备注

#### \*1 如下所示在 GP-PRO/PBIII for Windows 中输入寄存器

PLC 上的描述

![](_page_16_Figure_8.jpeg)

在 GP-PRO/PBIII for Windows 中输入

![](_page_16_Figure_10.jpeg)

\*2 如下所示在 GP-PRO/PBIII for Windows 中输入寄存器

![](_page_16_Figure_12.jpeg)

在 GP-PRO/PBIII for Windows 中输入

![](_page_16_Figure_14.jpeg)

![](_page_17_Picture_0.jpeg)

在 GP-PRO/PBIII for Windows 中输入

\*3 如下所示在 GP-PRO/PBIII for Windows 中输入寄存器

PLC 上的描述

 ↓
 ↓
 ↓
 ↓
 ↓
 ∧
 ∧
 ∧
 ∧
 ∧
 ∧
 ∧
 ∧
 ∧
 ∧
 ↓
 ↓
 ↓
 ↓
 ↓
 ↓
 ↓
 ↓
 ↓
 ↓
 ↓
 ↓
 ↓
 ↓
 ↓
 ↓
 ↓
 ↓
 ↓
 ↓
 ↓
 ↓
 ↓
 ↓
 ↓
 ↓
 ↓
 ↓
 ↓
 ↓
 ↓
 ↓
 ↓
 ↓
 ↓
 ↓
 ↓
 ↓
 ↓
 ↓
 ↓
 ↓
 ↓
 ↓
 ↓
 ↓
 ↓
 ↓
 ↓
 ↓
 ↓
 ↓
 ↓
 ↓
 ↓
 ↓
 ↓
 ↓
 ↓
 ↓
 ↓
 ↓
 ↓
 ↓
 ↓
 ↓
 ↓
 ↓
 ↓
 ↓
 ↓
 ↓
 ↓
 ↓
 ↓
 ↓
 ↓
 ↓
 ↓
 ↓
 ↓
 ↓
 ↓
 ↓
 ↓
 ↓
 ↓
 ↓
 ↓
 ↓
 ↓
 ↓
 ↓
 ↓
 ↓
 ↓
 ↓
 ↓
 ↓
 ↓
 ↓
 ↓
 ↓
 ↓
 ↓
 ↓
 ↓
 ↓
 ↓
 ↓
 ↓
 ↓
 ↓
 ↓
 ↓
 ↓
 ↓
 ↓
 ↓
 ↓
 ↓<

\*4 如下所示在 GP-PRO/PBIII for Windows 中输入寄存器

PLC 上的描述

 ↓
 ↓
 ↓
 ↓
 ↓
 ↓
 ↓
 ↓
 ↓
 ↓
 ↓
 ↓
 ↓
 ↓
 ↓
 ↓
 ↓
 ↓
 ↓
 ↓
 ↓
 ↓
 ↓
 ↓
 ↓
 ↓
 ↓
 ↓
 ↓
 ↓
 ↓
 ↓
 ↓
 ↓
 ↓
 ↓
 ↓
 ↓
 ↓
 ↓
 ↓
 ↓
 ↓
 ↓
 ↓
 ↓
 ↓
 ↓
 ↓
 ↓
 ↓
 ↓
 ↓
 ↓
 ↓
 ↓
 ↓
 ↓
 ↓
 ↓
 ↓
 ↓
 ↓
 ↓
 ↓
 ↓
 ↓
 ↓
 ↓
 ↓
 ↓
 ↓
 ↓
 ↓
 ↓
 ↓
 ↓
 ↓
 ↓
 ↓
 ↓
 ↓
 ↓
 ↓
 ↓
 ↓
 ↓
 ↓
 ↓
 ↓
 ↓
 ↓
 ↓
 ↓
 ↓
 ↓
 ↓
 ↓
 ↓
 ↓
 ↓
 ↓
 ↓
 ↓
 ↓
 ↓
 ↓
 ↓
 ↓
 ↓
 ↓
 ↓
 ↓
 ↓
 ↓
 ↓
 ↓
 ↓
 ↓
 ↓
 ↓
 ↓
 ↓
 ↓
 ↓
 ↓
 ↓
 ↓
 ↓
 ↓
 ↓
 ↓
 ↓
 ↓
 ↓
 ↓<

在 GP-Pro/PBIIIfor Windows 中输入

<u>
 TT</u> 004 ↑ ↑ 0 必须是 0 単元 文件号

\*5 可指定位(位:十六进制)

注释:

- (1) 在 GP 上不能设置以下地址: I(输入)、O(输出)、S(状态)、R(控制)、ST(文本)、L(长 整型)、MG(消息)和 PD(PID)。
- (2) 文件号 0 到 8 的文件类型是固定的。单元(寄存器)可更改。
- (3) 可以在处理器的内存容量内分配文件号 9 到 255 的文件类型和单元。

![](_page_18_Picture_0.jpeg)

串口通讯连接手册

## 连接方式

**RS-232C** 连接

![](_page_18_Figure_5.jpeg)

上 王要 Important

•请根据使用环境将屏蔽电缆的 FG 线连接到 GP 或 PLC。当使用接头盖并将 FG 线接地时,请务必使用导体。

·采用 RS-232C 连接方式时,请使用不超过 15 米的电缆。 ·使用通讯电缆时,必须将其连接到 SG。

![](_page_18_Picture_9.jpeg)

请根据您所在国家的适用标准将 PLC 的 FG 端子接地。